| SEDEAG       N         Votre environnement connecté et sécurisé       Té         Date : 06/12/2018       Or         Dbjet : Installation du logiciel de la téléco       Défaut constaté : Lors de l'installation so                                                                                                    | Iote Technique<br>999754<br>lécommande pré-programmée – 4 en 1                                                                                                    | Pag                                                                                                    |                                                                                                    |                                                          |
|----------------------------------------------------------------------------------------------------|----------------------------------------------------------------------------------------------------|----------------------------------------------------------------------------------------------------|----------------------------------------------------------------------------------------------------|----------------------------------------------------------|
| SCOCA       Té         Votre environnement connecté et sécurisé       Té         Date : 06/12/2018       Or         Dbjet : Installation du logiciel de la téléco       Défaut constaté : Lors de l'installation so                                                                                                    | 999754<br>lécommande pré-programmée - 4 en 1                                                                                                    | Pag                                                                                                    |                                                                                                    |                                                          |
| /otre environnement connecté et sécurisé       Té         Date : 06/12/2018       Or         Dijet : Installation du logiciel de la téléco         Défaut constaté : Lors de l'installation so                                                                                                    | 9997734<br>lécommande pré-programmée - 4 en 1<br><b>igine</b> : Département Qualité                                                                                                    | Pag                                                                                                    |                                                                                                    |                                                          |
| Date : 06/12/2018 Or<br>Dbjet : Installation du logiciel de la téléco<br>Défaut constaté : Lors de l'installation so                                                                                                    | <b>igine</b> · Dénartement Qualité                                                                                                    |                                                                                                    | re 1 / 2                                                                                                    |                                                          |
| Date : 06/12/2018OrDbjet : Installation du logiciel de la télécoDéfaut constaté : Lors de l'installation so                                                                                                    | <b>igine</b> · Département Qualité                                                                                                    |                                                                                                    | ,• - / <b>-</b>                                                                                             |                                                          |
| <b>Dbjet</b> : Installation du logiciel de la téléco<br><b>Défaut constaté</b> : Lors de l'installation so                                                                                                    | ignie : Departement Quante                                                                                                    | Distributio                                                                                                    | on : <del>interr</del>                                                                                      | <del>ie</del> / <u>client</u>                            |
| <b>Défaut constaté</b> : Lors de l'installation so                                                                                                    | mmande sous Microsoft Windows                                                                                                    | 8/8.1/10                                                                                                    |                                                                                                    |                                                          |
| ot allowed to run on WinNTx (6.2) Setup                                                                                                    | us Windows 8/8.1/10 le logiciel ir<br>aborted! " empêchant son installa                                                                                                    | ndique " <b>ERR</b> (<br>tion                                                                                                   | OR SEDEA                                                                                                    | (1.4.8.0) is                                             |
| Error                                                                                                    | ×                                                                                                    |                                                                                                    |                                                                                                    |                                                          |
| ERROR                                                                                                    |                                                                                                    |                                                                                                    |                                                                                                    |                                                          |
| SEDEA (1.4.8.0) is not allowed to run on WinNTx                                                                                                    | (6.2)                                                                                                    |                                                                                                    |                                                                                                    |                                                          |
| Setup Aborted!                                                                                                    |                                                                                                    |                                                                                                    |                                                                                                    |                                                          |
|                                                                                                    |                                                                                                    |                                                                                                    |                                                                                                    |                                                          |
|                                                                                                    | ОК                                                                                                    |                                                                                                    |                                                                                                    |                                                          |
|                                                                                                    |                                                                                                    |                                                                                                    |                                                                                                    |                                                          |
| Solution proposee : Activer la compatibi                                                                                                    | lité Windows 7 pour l'exécution d                                                                                                    | u logiciel d'in                                                                                                    | stallation.                                                                                                 |                                                          |
| Procédure :                                                                                                    |                                                                                                    |                                                                                                    |                                                                                                    |                                                          |
| <ol> <li>Naviguer jusque dans le réporteir</li> </ol>                                                                                                    |                                                                                                    |                                                                                                    |                                                                                                    |                                                          |
| ij Naviguei jusque ualis le repertoir                                                                                                    | e où vous avez extrait l'archive co                                                                                                    | ntenant le log                                                                                                    | iciel de la t                                                                                               | élécommar                                                |
| pour information le logiciel est tél                                                                                                    | e où vous avez extrait l'archive co<br>léchargeable à l'adresse :                                                                                                    | ntenant le log                                                                                                    | iciel de la t                                                                                               | élécommar                                                |
| pour information le logiciel est tél                                                                                                    | e où vous avez extrait l'archive co<br>léchargeable à l'adresse :<br>nedias download=dHVHYVJ5OUd                                                                                                    | ntenant le log<br><u>0RXY5NWVX</u>                                                                                              | riciel de la t<br><u>UENndGUz</u>                                                                           | élécommar<br><u>UT09</u>                                 |
| <ul> <li>I) Raviguel Jusque dans le repertoir<br/>pour information le logiciel est tél<br/><u>https://www.sedea-pro.fr/?tify r</u></li> <li>II) Exécutez le fichier <i>step1-DriverIn</i></li> </ul>                                                                                                    | e où vous avez extrait l'archive co<br>léchargeable à l'adresse :<br>nedias download=dHVHYVJ5OUd<br>nstaller_v130, cliquez sur <u>Next &gt;</u> d                                                                                                    | ntenant le log<br><u>0RXY5NWVXI</u><br>leux fois, le pi                                                                         | iciel de la t<br><u>UENndGUz</u><br>lote de la t                                                            | élécommar<br><u>UT09</u><br>élécomman                    |
| <ul> <li>Invaviguel Jusque dans le repertoir<br/>pour information le logiciel est tél<br/><u>https://www.sedea-pro.fr/?tify r</u></li> <li>Exécutez le fichier <i>step1-DriverIn</i><br/>s'installera, terminez en cliquant s</li> </ul>                                                                                                    | e où vous avez extrait l'archive co<br>léchargeable à l'adresse :<br>nedias download=dHVHYVJ5OUd<br>nstaller_v130, cliquez sur <u>Next &gt;</u> d<br>sur le bouton <u>Finish</u>                                                                                | ntenant le log<br><u>0RXY5NWVXI</u><br>leux fois, le pi                                                                         | ticiel de la t<br><u>UENndGUz</u><br>lote de la t                                                           | élécommar<br><u>UT09</u><br>élécomman                    |
| <ul> <li>INAVIGUEI JUSQUE Gans le repertoir pour information le logiciel est tél <u>https://www.sedea-pro.fr/?tify_r</u></li> <li>Exécutez le fichier <i>step1-DriverIn</i> s'installera, terminez en cliquant s</li> <li>I I I I I I I I I I I I I I I I I I I</li></ul>                                                                                                    | e où vous avez extrait l'archive co<br>léchargeable à l'adresse :<br>nedias download=dHVHYVJ5OUd<br>nstaller_v130, cliquez sur <u>Next &gt;</u> d<br>sur le bouton <u>Finish</u>                                                                                | ntenant le log<br><u>0RXY5NWVX</u><br>leux fois, le pi                                                                          | ticiel de la t<br>UENndGUz<br>lote de la te                                                                 | élécommar<br><u>UT09</u><br>élécomman<br>×               |
| Image: Statistic report of the pour information le logiciel est téle         https://www.sedea-pro.fr/?tify r         Image: Statistic report of the pour information le logiciel est téle         https://www.sedea-pro.fr/?tify r         Image: Statistic report of the pour information le logiciel est téle         https://www.sedea-pro.fr/?tify r         Image: Statistic report of the pour information le logiciel est téle         Image: Statistic report of the pour information le logiciel est téle         Image: Statistic report of the pour information le logiciel est téle         Image: Statistic report of the pour information le logiciel est téle         Image: Statistic report of the pour information le logiciel est téle         Image: Statistic report of the pour information le logiciel est téle         Image: Statistic report of the pour information le logiciel est téle         Image: Statistic report of the pour information le logiciel est tele         Image: Statistic report of the pour information le logiciel est tele         Image: Statistic report of tele         Image: Statistic report of tele         Image: Statistic report of tele         Image: Statistic report of tele         Image: Statistic report of tele         Image: Statistic report of tele         Image: Statistic report of tele         Image: Statistic report of tele         Image: Statistic report of tele | e où vous avez extrait l'archive co<br>léchargeable à l'adresse :<br>nedias download=dHVHYVJ5OUd<br>nstaller_v130, cliquez sur <u>Next &gt;</u> d<br>sur le bouton <u>Finish</u>                                                                                | ntenant le log<br><u>0RXY5NWVXI</u><br>leux fois, le pi                                                                         | ticiel de la t<br>UENndGUz<br>lote de la te                                                                 | élécommar<br><u>UT09</u><br>élécomman<br>×<br>• <b>0</b> |
| <ul> <li>I) Raviguel Jusque dans le repertoin pour information le logiciel est tél <u>https://www.sedea-pro.fr/?tify r</u></li> <li>I) Exécutez le fichier <i>step1-DriverIn</i> s'installera, terminez en cliquant s</li> <li>I ⊇ = TC_USB_999754</li> <li>Fichier Accueil Partage Affichage</li> <li>← → ~ ↑ □ &gt; Ce PC &gt; Téléchargements &gt; TC</li> </ul>                                                                                                    | e où vous avez extrait l'archive co<br>léchargeable à l'adresse :<br>nedias download=dHVHYVJ5OUd<br>nstaller_v130, cliquez sur <u>Next &gt;</u> d<br>sur le bouton <u>Finish</u>                                                                                | ntenant le log<br>ORXY5NWVXI<br>leux fois, le pi<br>& Rechercher da                                                             | ticiel de la t<br>UENndGUz<br>lote de la te<br>– – –                                                        | élécommar<br><u>UT09</u><br>élécomman                    |
| I)       IVaviguel jusque dans le repertoin pour information le logiciel est tél https://www.sedea-pro.fr/?tify r         II)       Exécutez le fichier step1-DriverIn s'installera, terminez en cliquant s         II)       Exécutez le fichier step1-DriverIn s'installera, terminez en cliquant s         II)       III         III       IIII         IIII       IIIIIIIIIIIIIIIIIIIIIIIIIIIIIIIIIIII                                                                                                    | e où vous avez extrait l'archive co<br>léchargeable à l'adresse :<br>nedias download=dHVHYVJ5OUd<br>astaller_v130, cliquez sur <u>Next &gt;</u> d<br>sur le bouton <u>Finish</u>                                                                                | ntenant le log<br>ORXY5NWVXI<br>leux fois, le pi<br>c<br>Rechercher da                                                          | ticiel de la t<br>UENndGUz<br>lote de la to<br>– – –<br>ans : TC_USB_99.<br>Taille                          | élécommar<br><u>UT09</u><br>élécomman                    |
| I)       Ivaviguei jusque dans le reperton pour information le logiciel est tél         https://www.sedea-pro.fr/?tify r         II)       Exécutez le fichier step1-DriverIn s'installera, terminez en cliquant s         II)       Exécutez le fichier step1-DriverIn s'installera, terminez en cliquant s         III)       IVAVIguei jusque dans le reperton s'installera, terminez en cliquant s         III       IVI = I TC_USB_999754         Fichier       Accueil         Partage       Affichage         ←       →         III       IVI = I TC_USB_999754         Fichier       Accueil         Partage       Affichage         ←       →       Ce PC → Téléchargements → TC         IIII       Bureau       IVI = IIIIIIIIIIIIIIIIIIIIIIIIIIIIIIIII                                                                                                    | e où vous avez extrait l'archive co<br>léchargeable à l'adresse :<br>nedias download=dHVHYVJ5OUd<br>nstaller_v130, cliquez sur <u>Next &gt;</u> d<br>sur le bouton <u>Finish</u>                                                                                | ntenant le log<br>ORXY5NWVXI<br>leux fois, le pi<br>c<br>Rechercher da<br>Type<br>Application                                   | ticiel de la t<br>UENndGUz<br>lote de la te<br>– – –<br>ans : TC_USB_99.<br>Taille<br>44 664 Ko             | élécommar<br><u>UT09</u><br>élécomman                    |
| I)       IVaviguel jusque dans le repertoin pour information le logiciel est tél         https://www.sedea-pro.fr/?tify r         II)       Exécutez le fichier step1-DriverIn s'installera, terminez en cliquant s         II)       Exécutez le fichier step1-DriverIn s'installera, terminez en cliquant s         III       IIII         IIIIIIIIIIIIIIIIIIIIIIIIIIIIIIIIIIII                                                                                                    | e où vous avez extrait l'archive co<br>léchargeable à l'adresse :<br>nedias download=dHVHYVJ5OUd<br>nstaller_v130, cliquez sur <u>Next &gt;</u> d<br>sur le bouton <u>Finish</u>                                                                                | ntenant le log<br>ORXY5NWVXI<br>leux fois, le pi<br>leux fois, le pi<br>leux fois, le pi<br>leux fois, le pi                    | ticiel de la t<br>UENndGUz<br>lote de la te<br>– – –<br>ans : TC_USB_99.<br>Taille<br>44 664 Ko<br>3 099 Ko | élécommar<br><u>UT09</u><br>élécomman                    |
| J       Naviguei jusque dans le reperton<br>pour information le logiciel est tél<br>https://www.sedea-pro.fr/?tify r         I)       Exécutez le fichier step1-DriverIn<br>s'installera, terminez en cliquant s         I)       Exécutez le fichier step1-DriverIn<br>s'installera, terminez en cliquant s         II       Image         III       Image         IIIIIIIIIIIIIIIIIIIIIIIIIIIIIIIIIIII                                                                                                    | e où vous avez extrait l'archive co<br>léchargeable à l'adresse :<br>nedias download=dHVHYVJ5OUd<br>astaller_v130, cliquez sur <u>Next &gt;</u> d<br>sur le bouton <u>Finish</u>                                                                                | ntenant le log<br>ORXY5NWVX<br>leux fois, le pi<br>leux fois, le pi<br>leux fois, le pi<br>leux fois, le pi<br>leux fois, le pi | ticiel de la t<br>UENndGUz<br>lote de la tu<br>—                                                            | élécommar<br><u>UT09</u><br>élécomman                    |
| (I)       Exécutez le fichier step1-DriverIn s'installera, terminez en cliquant s         (I)       Exécutez le fichier step1-DriverIn s'installera, terminez en cliquant s         (I)       Exécutez le fichier step1-DriverIn s'installera, terminez en cliquant s         (I)       Exécutez le fichier step1-DriverIn s'installera, terminez en cliquant s         (I)       Image         (I)       Exécutez le fichier step1-DriverIn s'installera, terminez en cliquant s         (I)       Image         (II)       Image         (III)       Image         (III)       Image         (III)       Image         (IIII)       Image         (IIII)       Image         (IIIII)       Image         (IIIIIIIIIIIIIIIIIIIIIIIIIIIIIIIIIIII                                                                                                    | e où vous avez extrait l'archive co<br>léchargeable à l'adresse :<br>nedias download=dHVHYVJ5OUd<br>nstaller_v130, cliquez sur <u>Next &gt;</u> d<br>sur le bouton <u>Finish</u>                                                                                | ntenant le log<br>ORXY5NWVXI<br>leux fois, le pi<br>c Rechercher da<br>Type<br>Application<br>Application                       | ticiel de la t<br>UENndGUz<br>lote de la te<br>– – –<br>ans : TC_USB_99.<br>Taille<br>44 664 Ko<br>3 099 Ko | élécommar<br><u>UT09</u><br>élécomman                    |
| <ul> <li>J Naviguel Jusque dans le reperton<br/>pour information le logiciel est tél<br/>https://www.sedea-pro.fr/?tify r</li> <li>I) Exécutez le fichier step1-Driverla<br/>s'installera, terminez en cliquant s</li> <li>I I I I I I I I I I I I I I I I I I I</li></ul>                                                                                                    | e où vous avez extrait l'archive co<br>léchargeable à l'adresse :<br>nedias download=dHVHYVJ5OUd<br>astaller_v130, cliquez sur <u>Next &gt;</u> d<br>sur le bouton <u>Finish</u>                                                                                | ntenant le log<br>ORXY5NWVX<br>leux fois, le pi<br>leux fois, le pi<br>Rechercher da<br>Type<br>Application<br>Application      | ticiel de la t<br>UENndGUz<br>lote de la tu<br>—                                                            | élécommar<br>UT09<br>élécomman                           |
| <ul> <li>INAVIGUEI JUSQUE Galls le repertoin<br/>pour information le logiciel est tél<br/>https://www.sedea-pro.fr/?tify r</li> <li>Exécutez le fichier step1-DriverIn<br/>s'installera, terminez en cliquant s</li> <li>I I I I I I I I I I I I I I I I I I I</li></ul>                                                                                                    | e où vous avez extrait l'archive co<br>léchargeable à l'adresse :<br>nedias download=dHVHYVJ5OUd<br>nstaller_v130, cliquez sur <u>Next &gt;</u> d<br>sur le bouton <u>Finish</u>                                                                                | ntenant le log<br>ORXY5NWVXI<br>leux fois, le pi<br>c Rechercher da<br>Type<br>Application<br>Application                       | ticiel de la t<br>UENndGUz<br>lote de la te<br>– – –<br>ans : TC_USB_99.<br>Taille<br>44 664 Ko<br>3 099 Ko | élécommar<br>UT09<br>élécomman                           |
| <ul> <li>I) Raviguel Jusque dans le reperton pour information le logiciel est téle https://www.sedea-pro.fr/?tify r</li> <li>II) Exécutez le fichier step1-DriverIn s'installera, terminez en cliquant s</li> <li>I I I I I I I I I I I I I I I I I I I</li></ul>                                                                                                    | e où vous avez extrait l'archive co<br>léchargeable à l'adresse :<br>nedias download=dHVHYVJ5OUd<br>astaller_v130, cliquez sur <u>Next &gt;</u> d<br>sur le bouton <u>Finish</u><br>                                                                            | ntenant le log<br>ORXY5NWVX<br>leux fois, le pi<br>leux fois, le pi<br>Rechercher da<br>Type<br>Application<br>Application      | ticiel de la t<br>UENndGUz<br>lote de la tu<br>— □<br>ans : TC_USB_99.<br>Taille<br>44 664 Ko<br>3 099 Ko   | élécommar<br>UT09<br>élécomman                           |
| <ul> <li>I) Raviguel Jusque dans le reperton pour information le logiciel est tél https://www.sedea-pro.fr/?tify r</li> <li>II) Exécutez le fichier step1-DriverIn s'installera, terminez en cliquant s</li> <li>I I I I I I I I I I I I I I I I I I I</li></ul>                                                                                                    | e où vous avez extrait l'archive co<br>léchargeable à l'adresse :<br>nedias download=dHVHYVJ5OUd<br>nstaller_v130, cliquez sur <u>Next &gt;</u> d<br>sur le bouton <u>Finish</u><br>^                                                                           | ntenant le log<br>ORXY5NWVXI<br>leux fois, le pi<br>c Rechercher da<br>Type<br>Application<br>Application                       | ticiel de la t<br>UENndGUz<br>lote de la ta<br>– – –<br>ans : TC_USB_99.<br>Taille<br>44 664 Ko<br>3 099 Ko | élécommar<br>UT09<br>élécomman                           |
| <ul> <li>I) Raviguel Jusque dans le reperton pour information le logiciel est tél https://www.sedea-pro.fr/?tify r</li> <li>II) Exécutez le fichier step1-DriverIn s'installera, terminez en cliquant s</li> <li>I I I I I I I I I I I I I I I I I I I</li></ul>                                                                                                    | e où vous avez extrait l'archive co<br>léchargeable à l'adresse :<br>nedias download=dHVHYVJ5OUd<br>astaller_v130, cliquez sur <u>Next &gt;</u> d<br>sur le bouton <u>Finish</u>                                                                                | ntenant le log<br>ORXY5NWVX<br>leux fois, le pi<br>C Rechercher da<br>Type<br>Application<br>Application                        | ticiel de la t<br>UENndGUz<br>lote de la tu<br>—                                                            | élécommar<br>UT09<br>élécomman                           |
| <ul> <li>I) Raviguel Jusque dans le reperton pour information le logiciel est tél https://www.sedea-pro.fr/?tify r</li> <li>II) Exécutez le fichier step1-DriverIn s'installera, terminez en cliquant s</li> <li>I I I I I I I I I I I I I I I I I I I</li></ul>                                                                                                    | e où vous avez extrait l'archive co<br>léchargeable à l'adresse :<br>nedias download=dHVHYVJ5OUd<br>nstaller_v130, cliquez sur <u>Next &gt;</u> d<br>sur le bouton <u>Finish</u><br>USB_999754<br>^ Modifié le<br>06/12/2018 09:06<br>ler_v130 06/12/2018 09:06 | ntenant le log<br>ORXY5NWVXI<br>leux fois, le pi<br>c<br>Rechercher da<br>Type<br>Application<br>Application                    | ticiel de la t<br>UENndGUz<br>lote de la ta<br>– – –<br>ans : TC_USB_99.<br>Taille<br>44 664 Ko<br>3 099 Ko | élécommar<br>UT09<br>élécomman                           |

|                                                                                                   |                                                                | NO-SMQ-1849                         |
|---------------------------------------------------------------------------------------------------|----------------------------------------------------------------|-------------------------------------|
|                                                                                                   | Note Technique                                                 |                                     |
| <b>SCUC/</b>                                                                                      | 999751                                                         |                                     |
| Votre environnement <b>connecté et sécuris</b> e                                                  | Télécommande pré-programmée – 4 en 1                           | Page 2 / 2                          |
|                                                                                                   |                                                                |                                     |
| III) Faites un clic avec le bouton                                                                | droit de votre souris sur le fichier <i>setup</i>              | afin de faire apparaitre le menu    |
| Unitextuel, puis, chquez sur                                                                      | m TC_USB_999754 —                                              | ×                                   |
| Fichier Accueil Partage Affichage Gestion                                                         | 2754                                                           | ~ 0                                 |
| ← → * ↑ → Ce PC > Telechargements > TC_USB_95                                                     | 19734 C Rechercher dans : IC_USB_99.<br>Modifié le Type Taille |                                     |
| E Images                                                                                          |                                                                |                                     |
| Musique 👘 step1-DriverInstaller_v130                                                              | Ouvrir 3 099 Ko                                                |                                     |
| Objets 3D Téléchargements                                                                         | Résoudre les problèmes de compatibilité                        |                                     |
| Vidéos                                                                                            | 7-Zip >                                                        |                                     |
| Line Windows (C:)                                                                                 | CRC SHA                                                        |                                     |
| Recovery Image (D:)                                                                               | Accorder l'accès à                                             |                                     |
|                                                                                                   | Symantec Endpoint Protection                                   |                                     |
|                                                                                                   | Restaurer les versions précédentes                             |                                     |
| <b>v</b>                                                                                          | Envoyer vers                                                   |                                     |
| 2 element(s) 1 element selectionne 43,6 Mo                                                        | Couper                                                         |                                     |
|                                                                                                   |                                                                |                                     |
|                                                                                                   | Creer un raccourci<br>Supprimer                                |                                     |
|                                                                                                   | Renommer                                                       |                                     |
|                                                                                                   | File Insight                                                   |                                     |
|                                                                                                   | Propriétés                                                     |                                     |
| IV) Dans la fenêtre qui vient de                                                                  | s'ouvrir, cliquez sur l'onglet <i>Compatibilit</i>             | é , cochez la case « Exécuter ce    |
| programme en mode de con                                                                          | npatibilité pour : » dans la liste de choix, s                 | sélectionnez « Windows 7 ». Validez |
| vos choix en cliquant sur le l                                                                    | pouton <u>OK</u>                                               |                                     |
| 🛃 Propriétés de : setup                                                                           | ×                                                              |                                     |
| Général Compatibilité Sécurité Détails Version                                                    | s précédentes                                                  |                                     |
| Si ce programme ne fonctionne pas correctement su                                                 | ir cette version                                               |                                     |
| compatibilité.                                                                                    | robernes de                                                    |                                     |
| Lancer la résolution des problèmes de compatibilit                                                | é                                                              |                                     |
| Comment choisir manuellement les paramètres de co                                                 | ompatibilité ?                                                 |                                     |
| Mode de compatibilité                                                                             | 12                                                             |                                     |
| Executer ce programme en mode de compatib                                                         | lite pour :                                                    |                                     |
| Vvindows /                                                                                        |                                                                |                                     |
| Paramètres                                                                                        |                                                                |                                     |
|                                                                                                   |                                                                |                                     |
|                                                                                                   | 100                                                            |                                     |
| Executer avec une resolution d ecran de 640 s      Désactiver les optimisations du mode plein écr | an                                                             |                                     |
| Exécuter ce programme en tant qu'administrat/                                                     | eur                                                            |                                     |
| Modifier les paramètres PPP élevés                                                                |                                                                |                                     |
|                                                                                                   |                                                                |                                     |
| 🤛 Modifier les paramètres pour tous les utilisateurs                                              |                                                                |                                     |
| •                                                                                                 |                                                                |                                     |
|                                                                                                   | K Annuler Anninuer                                             |                                     |
|                                                                                                   | K Annuler Appliquer                                            |                                     |

Vous pouvez désormais exécuter le fichier *setup* afin de lancer l'installation du logiciel de programmation de la télécommande.